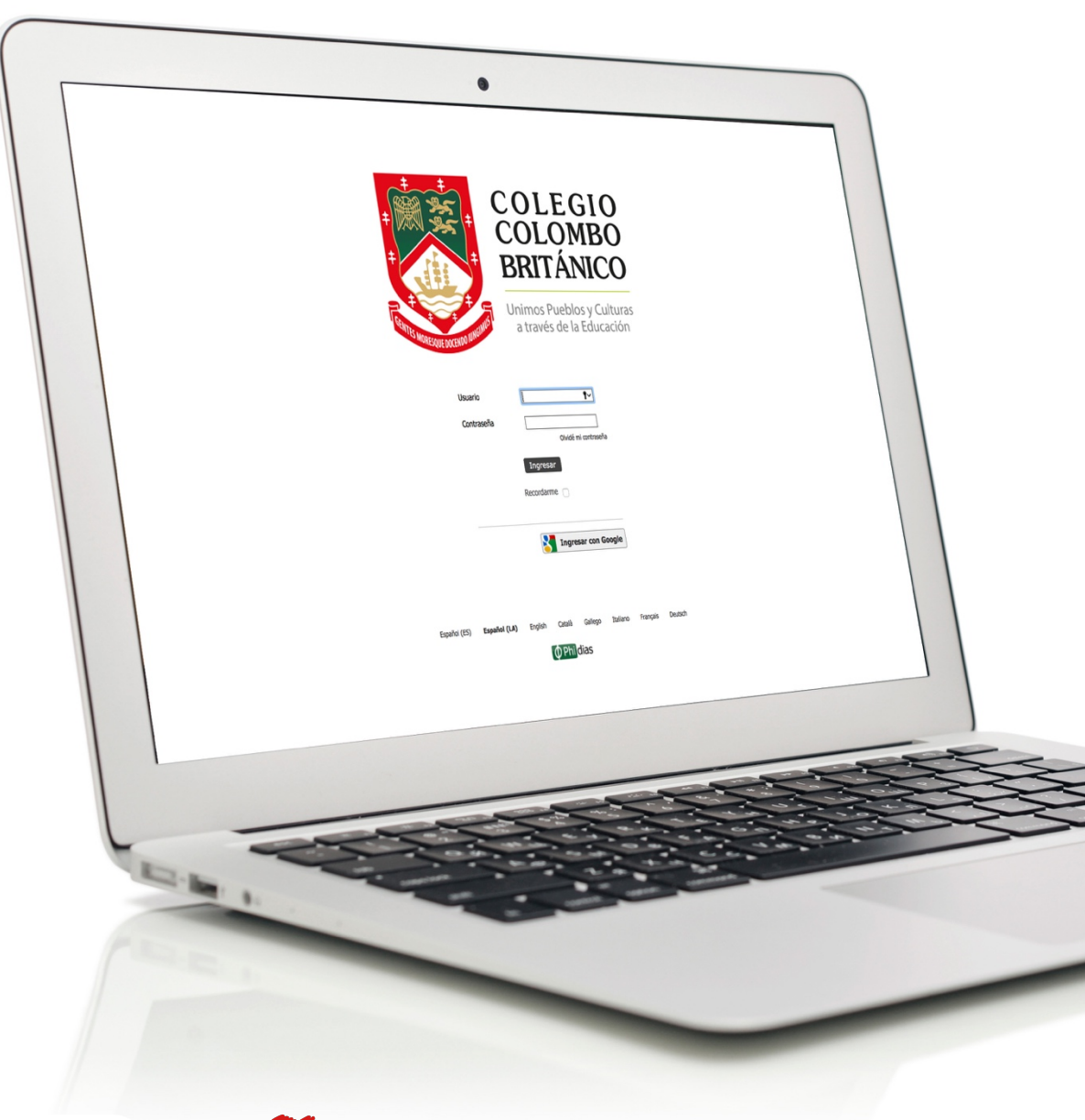

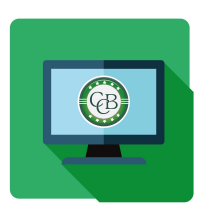

#### **INSTRUCTIVO** *Recuperar Contraseña o Activar Cuenta* **Sistema Gestión Académica**

El siguiente instructivo te enseñará cómo recuperar tu contraseña, y si eres nuevo a la plataforma, cómo activar tu usuario por primera vez.

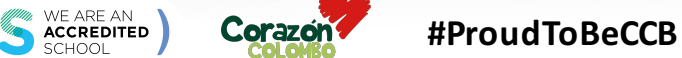

# 1

En la pantalla de inicio del Sistema de Gestión Académica, selecciona la opción **"Recuperar Contraseña / Activar Usuario".** 

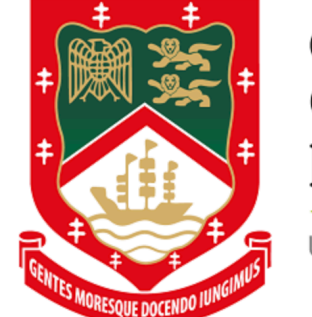

## COLEGIO COLOMBO BRITÁNICO

Unimos Pueblos y Culturas a través de la Educación

| Usuario    |                                        |
|------------|----------------------------------------|
| Contraseña | Recuperar contraseña / Activar usuario |
|            | Recordarme                             |
|            | Ingresar con Google                    |

Español (ES) Español (LA) English Català Gallego Italiano Français Deutsch

• Phi dias

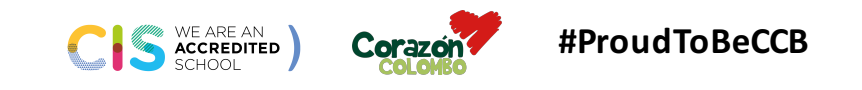

|               |                               |                        |  |  |  |  | ayuda | exportar xls |
|---------------|-------------------------------|------------------------|--|--|--|--|-------|--------------|
|               |                               |                        |  |  |  |  |       |              |
| iniciar sesió | n →                           |                        |  |  |  |  |       |              |
| Reco          | Recordar contraseña           |                        |  |  |  |  |       |              |
| Es with       |                               |                        |  |  |  |  |       |              |
| Escrit        | a a continuación su dirección | de correo electronico. |  |  |  |  |       |              |
| Email         |                               | direccion@email.com    |  |  |  |  |       |              |
|               |                               |                        |  |  |  |  |       |              |
|               |                               |                        |  |  |  |  |       |              |

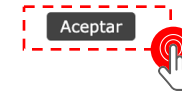

2

**Ingresa el correo electrónico** que tengas registrado en el Sistema de Gestión Académica y presiona **"Aceptar".** 

CIS WE ARE AN ACCREDITED COLORED #ProudToBeCCB

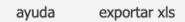

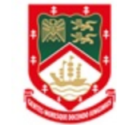

iniciar sesión → Revisa tu eMail

Estimada Madre Prueba, en pocos minutos recibirá un email a 0000@ccbcali.edu.co con instrucciones para obtener su nueva contraseña.

En caso de no recibirlo póngase en contacto con nosotros al teléfono .

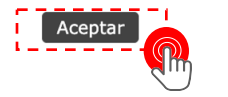

3 Aparecerá un mensaje indicando que un correo ha sido enviado con instrucciones para recuperar la contraseña.

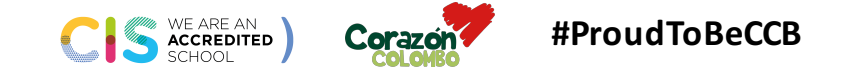

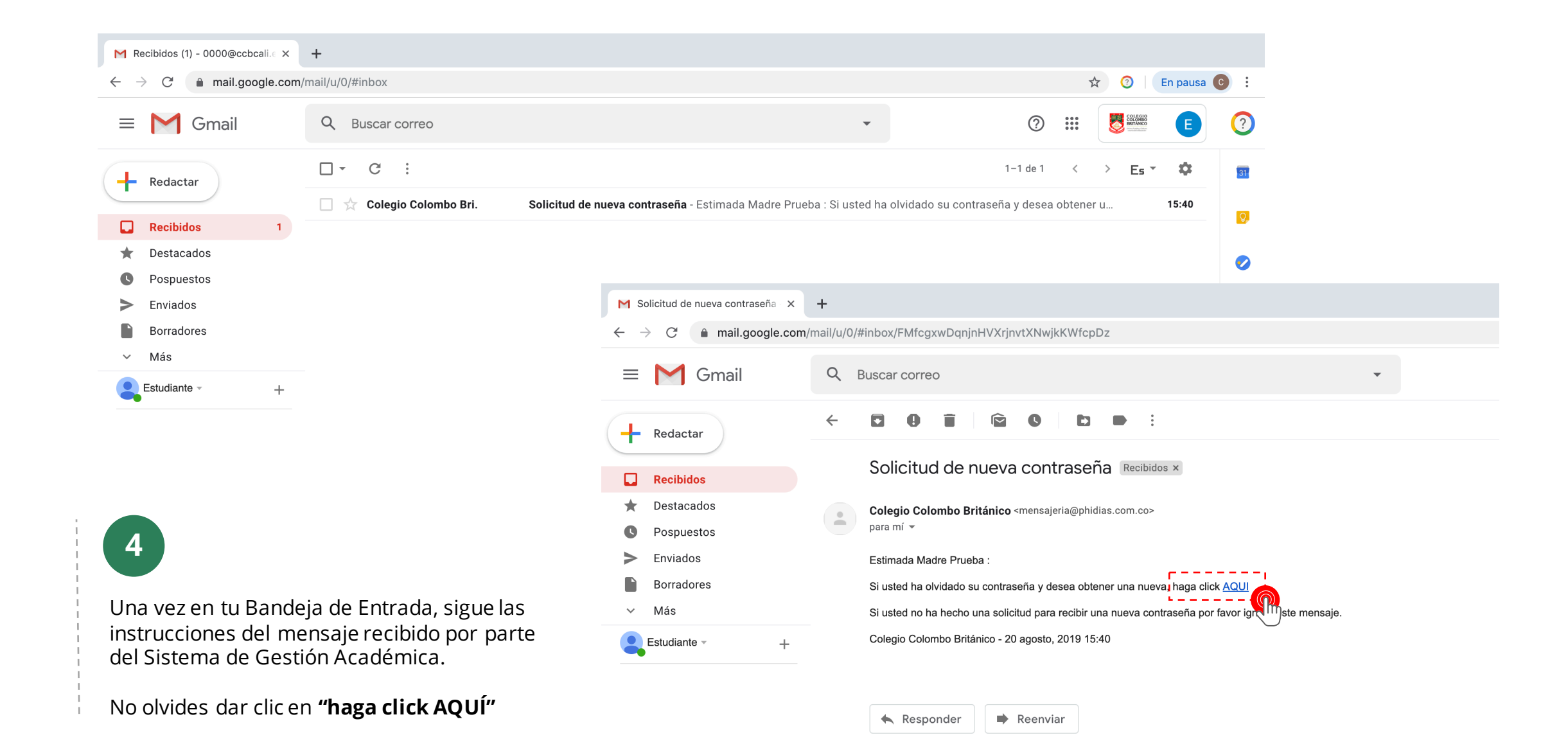

ayuda exportar xls

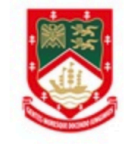

### iniciar sesión → Cambiar contraseña

| Información de acceso      |                                                                                                    |
|----------------------------|----------------------------------------------------------------------------------------------------|
| Usuario                    | madre.prueba                                                                                                    |
| Nueva contraseña           | <ul> <li>la contraseña debe tener al menos 6 caracteres</li> <li>Debe cumplir las siguientes condiciones: una mayúscula, una minúscula y un número</li> </ul> |
| Repita la nueva contraseña |                                                                                                    |
| Aceptar                    |                                                                                                    |

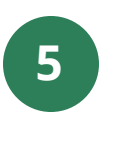

En la pantalla **"Cambiar Contraseña"** diligencia las dos casillas que aparecen disponibles (**Nueva contraseña**, **Repetir contraseña nueva**).

Y así es cómo obtienes tu nueva contraseña y activas tu usuario si estás ingresando a la plataforma por primera vez.

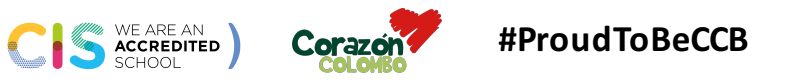

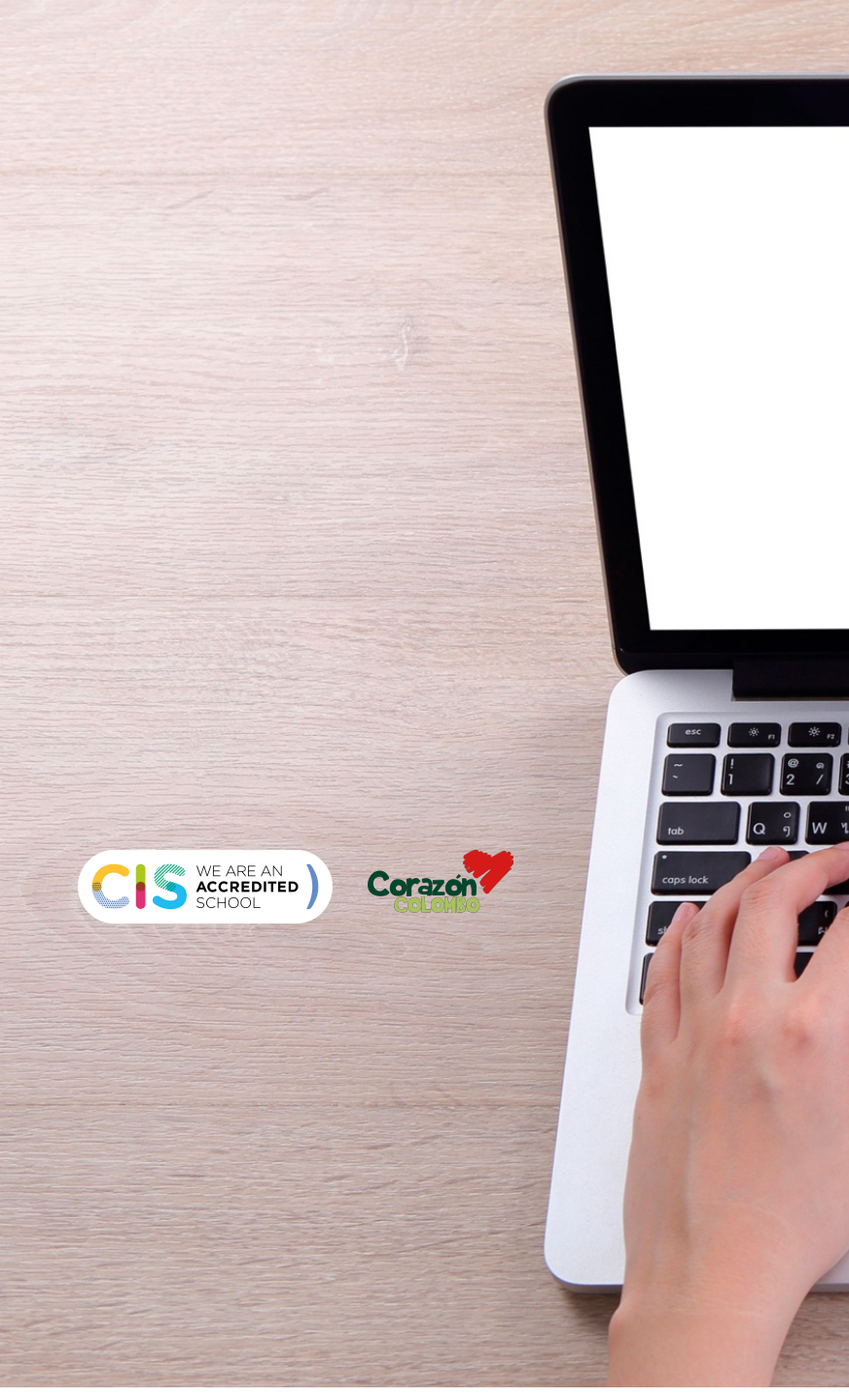

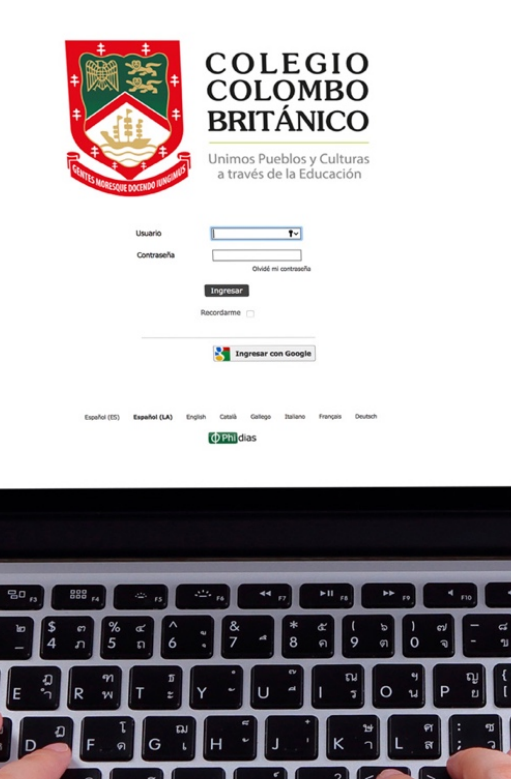

40)) F12

#### INSTRUCTIVO

Cambio de contraseña y Activación de Cuenta Sistema Gestión Académica

Challer and and

68 %

COLEGIO COLOMBO BRITÁNICO

Magness con Gauge